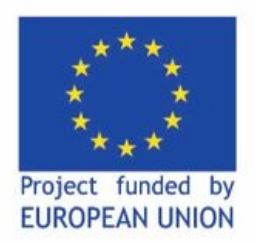

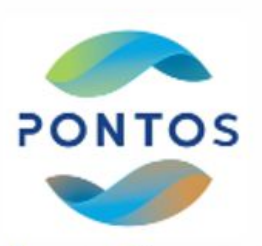

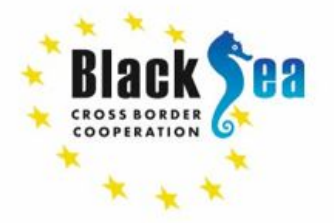

## Քլորոֆիլ «Ա»-ի կոնցետրացիայի կիրառման օրինակի դիտարկում Սևանա լճի օրինակով

Արտակ Անտոնյան, Նարեկ Ջուլիակյան Բնապահպանության և ընդերքի տեսչական մարմին 11 նոյեմբերի, 2021թ.

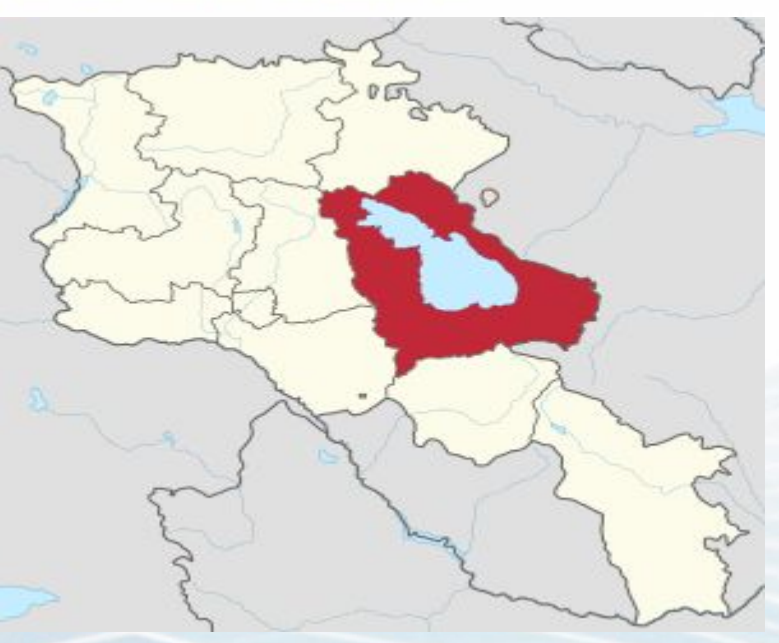

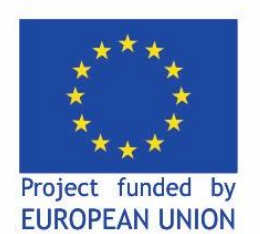

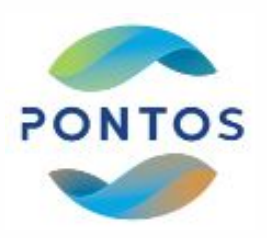

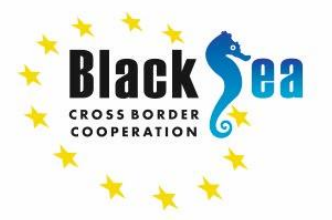

# Քլորոֆիլի կոնցետրացիայի և NDVI ինդեքսի հաշվարկումը SNAP ծրագրով

Ընտրում ենք 'File' / 'Open Product' Գնացեք` / ձեր թղթապանակը` որտեղ ներբեռնել եք տվյալները / Նշեք «MTD\_MSIL1C.xml» և կրկնակի սեղմեք 'Open'-ի վրա

### RESAMPLING

Անհրաժեշտ է պիքսելների չափսերը վերափոխել 10մ-ի Ընտրեք պատկերի անվանումը «Product Explorer» բաժնում Դիմնական ընտրացանկից ընտրեք` «Raster» / «Geometric Operation» / «Resampling» Բացվող պատուհանում նշեք պարամետրերը, ինչպես ցույց է տրված նկարներում և սեղմեք 'Run'

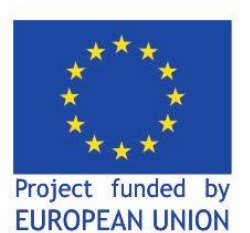

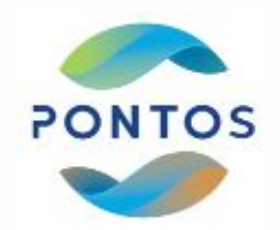

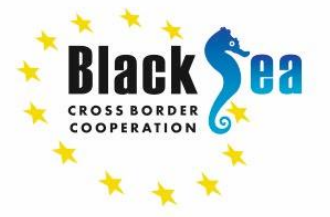

| Resampling                                                             | X Resampling                               |                                                                 |  |
|------------------------------------------------------------------------|--------------------------------------------|-----------------------------------------------------------------|--|
| , resurpting                                                           | File Help                                  |                                                                 |  |
| File Help                                                              | I/O Parameters Resampling Parameters       |                                                                 |  |
| I/O Parameters Decamping Darameters                                    | Define size of resampled product           |                                                                 |  |
| Resampling Parameters                                                  | By reference band from source product:     | B2                                                              |  |
| Source Product                                                         |                                            | Resulting target width: 10980<br>Resulting target height: 10980 |  |
| volite:                                                                | O By target width and height:              | Target width: 10,980                                            |  |
| [1] S2A_MSIL1C_20210422T085551_N0300_R007_T35TQM_20210422T103559       |                                            | Target height: 10,980                                           |  |
|                                                                        |                                            | Width / height ratio: 1.00000                                   |  |
|                                                                        | O By pixel resolution (in m):              | 60                                                              |  |
| Target Product                                                         |                                            | Resulting target width: 1830                                    |  |
| Name:                                                                  |                                            | Resulting target height: 1830                                   |  |
| S2A MSIL1C 20210422T085551 N0300 R007 T35TQM 20210422T103559 resampled | Define resampling algorithm                |                                                                 |  |
|                                                                        | Upsampling method:                         | Nearest                                                         |  |
| Save as: BEAM-DIMAP                                                    |                                            | -                                                               |  |
| Directory:                                                             | Downsampling method:                       | Hirst                                                           |  |
| E:\JAV data\2021.06.11\4_indices\red                                   | Flag downsampling method:                  | First                                                           |  |
| Open in SNAP                                                           | Advanced Method Definition by Band         |                                                                 |  |
|                                                                        | Resample on pyramid levels (for faster ima | aging)                                                          |  |
| Run Close                                                              |                                            |                                                                 |  |

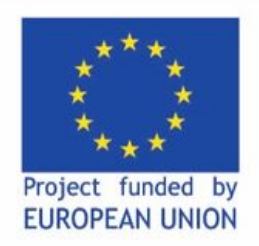

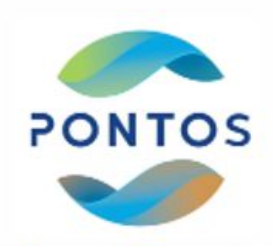

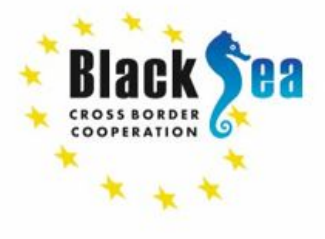

## SUBSET

Արբանյակային պատկերները հիմնականում զբաղեցնում են ավելի մեծ տարածքներ, քան անհրաժեշտ է, ուստի

Մեծացնում ենք պատկերը. հիմնական ընտրացանկից ընտրում ենք «Raster» / «Subset…» Մուտքագրում ենք կոորդինատները Spatial Subset / 'Geo Coordinates', ինչպես ցույց է տրված նկարում և սեղմում ենք 'Ok'

| Coordinates Geo Coordinates                                                                      |      |
|--------------------------------------------------------------------------------------------------|------|
| e start X:                                                                                       | +    |
| e start Y:                                                                                       | :    |
| e end X: 599                                                                                     | +    |
| e end Y: 606                                                                                     | :    |
| step X:                                                                                          | 1    |
| step Y:                                                                                          | 1    |
| t scene width: 5                                                                                 | 95   |
| t scene height: 6                                                                                | )69. |
| e scene width:                                                                                   | 098  |
|                                                                                                  |      |
| Use Preview                                                                                      |      |
| t scene width: 5<br>t scene height: 6<br>e scene width: 2<br>e scene height: 5<br>Fix full width |      |

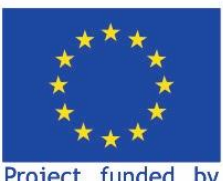

Project funded by EUROPEAN UNION

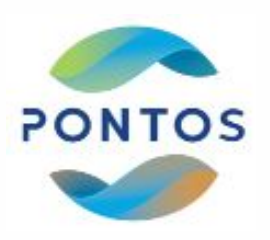

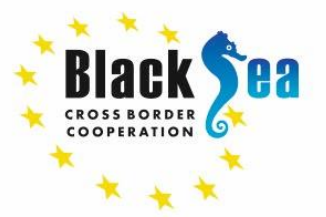

Common borders. Common solutions.

# Քլորոֆիլ «Ա»-ի կոնցենտրացիայի հաշվարկ

Product Explorer-ում բաժնում ընտրում եք այն արբանյակային պատկերը, որի հետ պետք է աշխատեք

 Դիւնական ընտրացաներց ընտրեք։ «Optical» «Thematic water processing» / «C2RCC processors» /

 File Edit View Analysis Layer Vector Raster Optical Radar Tools Window Help

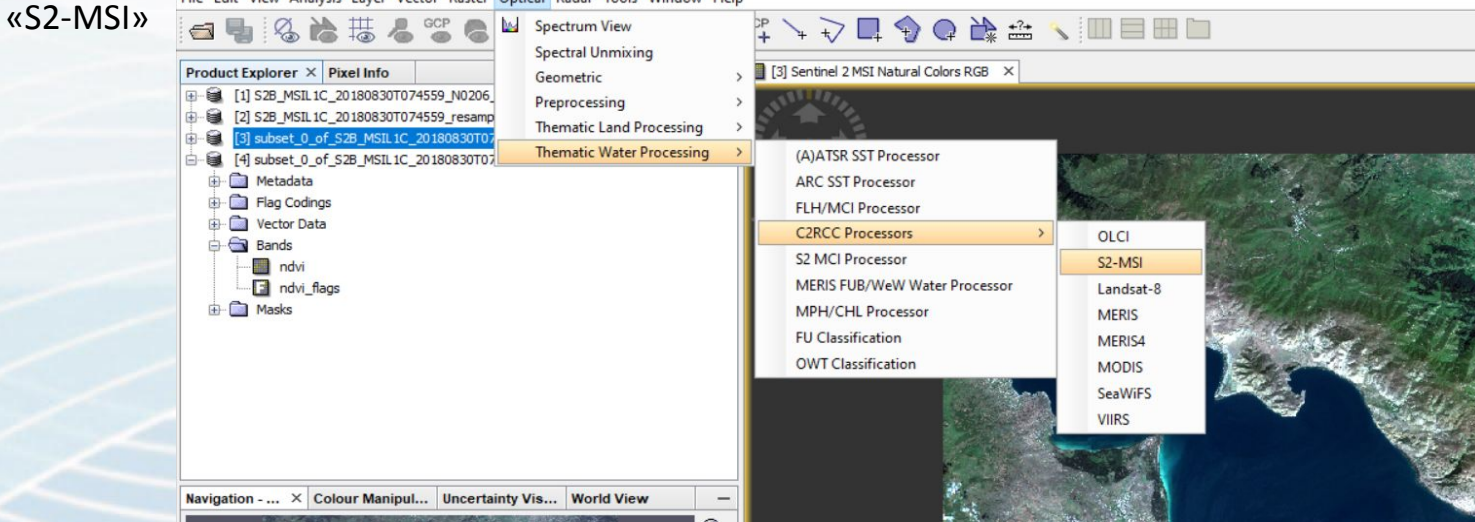

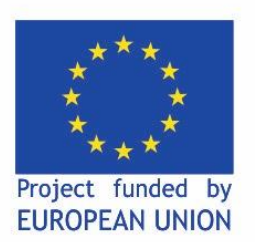

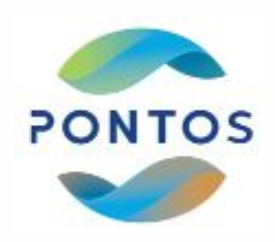

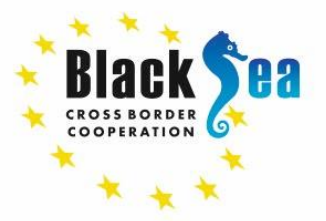

Բացվող պատուհանում մուտքագրում եք պարամետրերը, ինչպես ցույց է տրված նկարներում և սեղմեք «RUN» շ 🗈 🗇 e 🚵 🚈 🔪 💷 🖿 👘 🖓 🖓 e

| /O Parameters                                                                               | Processing Parameters                                                                                                    |   | 3 |
|---------------------------------------------------------------------------------------------|----------------------------------------------------------------------------------------------------|---|---|
| Source Produce<br>MSI L 1C produce                                                          | cts<br>uct:                                                                                                    |   |   |
| [3] subset_0                                                                                | _of_S2B_MSIL1C_20180830T074559_resampled                                                                                         | ~ |   |
| Ozone interpo                                                                               | olation start product (TOMSOMI): (optional)                                                                                      |   |   |
|                                                                                             |                                                                                                    | ~ |   |
| Ozone interpo                                                                               | plation end product (TOMSOMI): (optional)                                                                                        |   |   |
|                                                                                             |                                                                                                    | ~ |   |
| Air pressure in                                                                             | nterpolation start product (NCEP): (optional)                                                                                    |   |   |
|                                                                                             |                                                                                                    | ~ |   |
| Air pressure in                                                                             | nterpolation end product (NCEP): (optional)                                                                                      |   |   |
|                                                                                             |                                                                                                    |   |   |
| Target Produc                                                                               | t                                                                                                    | ~ |   |
| Target Produc<br>Name:<br>subset_0_of_                                                      | rt<br>                                                                                                    | ~ |   |
| Target Produc<br>Name:<br>subset_0_of_<br>Save as:<br>Directory:                            | :t<br>                                                                                                    | ~ |   |
| Target Produc<br>Name:<br>subset_0_of_<br>Save as:<br>Directory:<br>C:\Users                | t<br>S2B_MSIL 1C_20 180830T074559_resampled_C2RCC<br>BEAM-DIMAP<br>Vinspect/Desktop\snap                                         | ~ |   |
| Target Produc<br>Name:<br>subset_0_of_<br>Save as:<br>Directory:<br>C:\Users<br>Qpen in S   | t<br>S2B_MSIL 1C_20 180830T074559_resampled_C2RCC<br>BEAM-DIMAP<br>'<br>'<br>'<br>Vinspect'Desktop\snap                          | ~ |   |
| Target Produc<br>Name:<br>subset_0_of_<br>Save as:<br>Directory:<br>C: \Users<br>Open in S  | t<br>S2B_MSIL 1C_20 180830T074559_resampled_C2RCC<br>BEAM-DIMAP<br>:<br>:<br>:<br>:<br>:<br>:<br>:<br>:<br>:<br>:<br>:<br>:<br>: | ~ |   |
| Target Produc<br>Name:<br>subset_0_of_<br>Save as:<br>Directory:<br>C:\Users<br>Ø Open in S | st<br>                                                                                                    | ~ |   |
| Target Produc<br>Name:<br>subset_0_of_<br>Save as:<br>Directory:<br>C:\Users<br>Open in S   | t<br>S2B_MSIL 1C_20180830T074559_resampled_C2RCC<br>BEAM-DIMAP<br>'<br>'Unspect/Desktop\snap                                     | ~ |   |
| Target Produc<br>Name:<br>subset_0_of_<br>Save as:<br>Directory:<br>C:\Users<br>Open in S   | t<br>S2B_MSIL 1C_20 180830T074559_resampled_C2RCC<br>BEAM-DIMAP<br>:<br>:<br>:<br>:<br>:<br>:<br>:<br>:<br>:<br>:<br>:<br>:<br>: | ~ |   |

| File Help I/O Parameters Processing Parameters       |                    |    |   |
|------------------------------------------------------|--------------------|----|---|
| Valid-pixel expression:                              | 38 > 0 && B8 < 0.1 |    | • |
| Salinity:                                            | 0.1                | P  | 5 |
| Temperature:                                         | 15.0               | c  |   |
| Ozone:                                               | 330.0              | D  | ι |
| Air Pressure at Sea Level:                           | 1000.0             | hi | F |
| Elevation:                                           | 0.0                | m  |   |
| TSM factor:                                          | 1.06               |    |   |
| TSM exponent:                                        | 0.943              | 2  |   |
| CHL exponent:                                        | 1.04               | 4  |   |
| CHL factor:                                          | 21.0               |    |   |
| Threshold rtosa OOS:                                 | 0.0                |    |   |
| Threshold AC reflectances OOS:                       | 0.1                |    |   |
| Threshold for cloud flag on down transmittance @865: | 0.95               | 5  |   |
| Atmospheric aux data path:                           |                    |    |   |
| Alternative NN Path:                                 |                    |    |   |
| Set of neuronal nets:                                | C2RCC-Nets ~       |    | l |
| Output AC reflectances as rrs instead of rhow        |                    |    |   |
| Derive water reflectance from path radiance and tra  | ansmittance        |    |   |
| Output TOA reflectances                              |                    |    |   |
| Output gas corrected TOSA reflectances               |                    |    |   |
| Output gas corrected TOSA reflectances of auto nn    |                    |    |   |
|                                                      |                    |    |   |

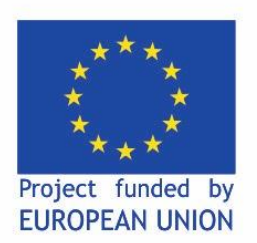

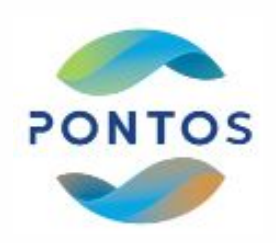

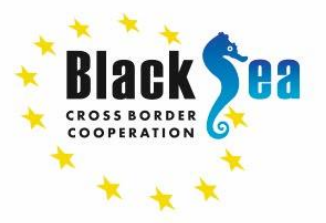

Ընտրեք S2A\_MSIL1C\_20210422\_C2RCC-ի հաշվարկման արդյունքները «Product Explorer»-ում

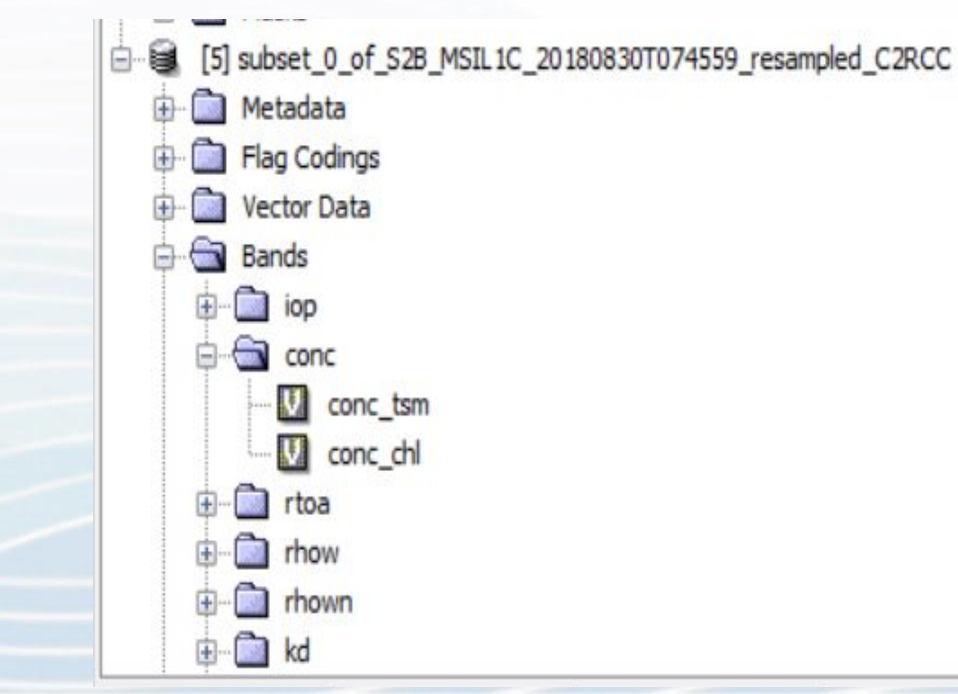

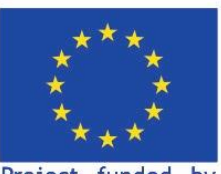

Project funded by EUROPEAN UNION

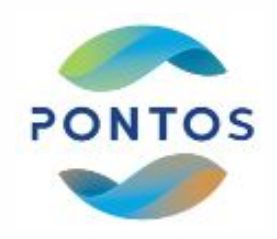

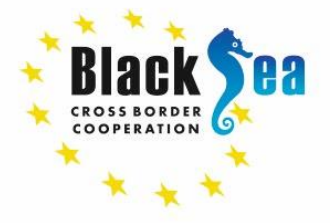

#### Common borders. Common solutions.

Ընտրեք «cc\_chl.cpd» -> «conc\_chl» և կիայտնվի հետևյալը (colour manipulation)

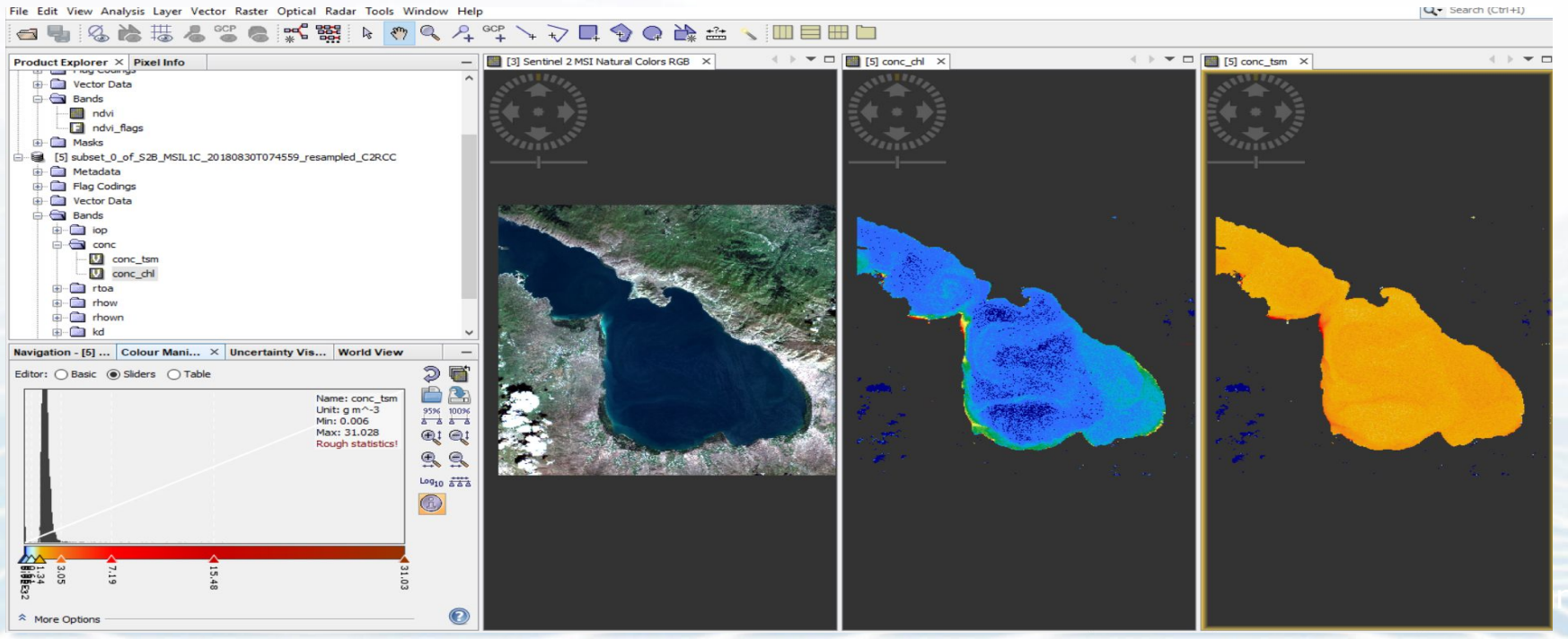

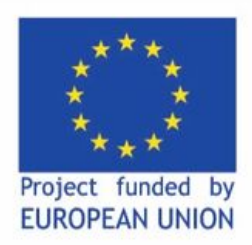

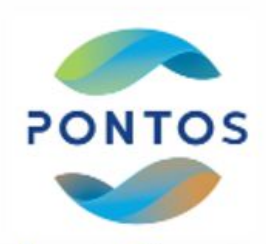

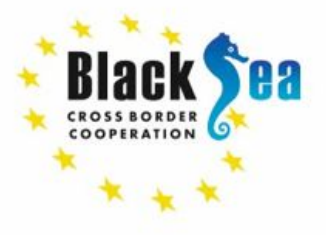

Ընտրեք քլորոֆիլի հաշվարկի արդյունքները («S2A\_MSIL1C\_20210422\_C2RCC») «Product Explorer» -ում։ Յիմնական ընտրացանկից ընտրեք` «Raster» / «Geometric» / «Reprojection» Բացվող պատուհանում մուտքագրեք պարամետրերը, ինչպես ցույց է տրված նկարներում և

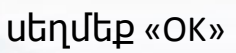

| Reprojectio    | n                                            | $\times$   |
|----------------|----------------------------------------------|------------|
| File Help      |                                              |            |
| I/O Parameters | Reprojection Parameters                      |            |
| Source Product |                                              |            |
| [6] S2A_MSIL   | 1C_20210422_C2RCC                            | ~          |
| Target Product | 2                                            |            |
| S2A_MSIL1C_    | 20210422_C2RCC_reprojected                   |            |
| Save as:       | BEAM-DIMAP ~                                 |            |
| D: IMAGE       | 5\2021_LS7-LS8-S2A-S3A\2021-04-22_S2A_L1C_L2 | AlPractice |
|                | IAP                                          |            |
|                |                                              |            |
|                |                                              |            |
|                |                                              |            |
|                |                                              |            |
|                |                                              |            |
|                |                                              | _          |
|                |                                              | Run Close  |

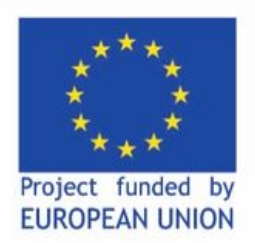

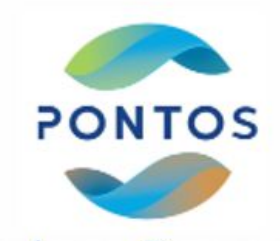

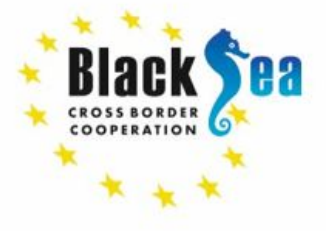

#### Սահմանեք գունային սխեման, ինչպես ցույց է տրված ստորև նկարում (colour manipulation)

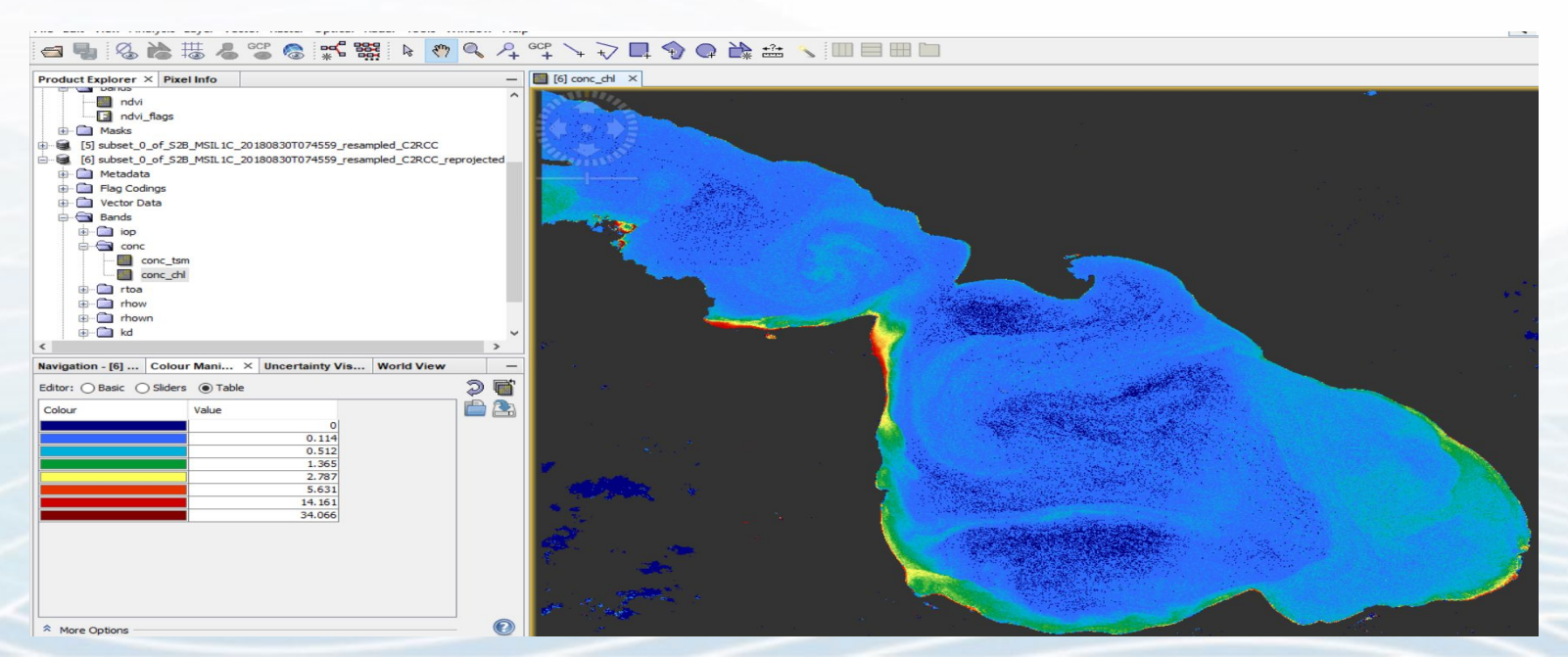

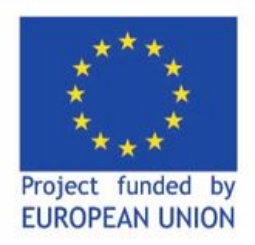

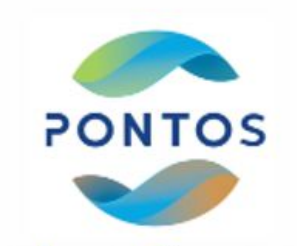

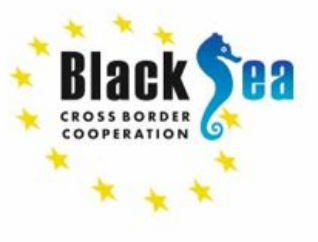

# Արդյունքների պահպանում

- քլորոֆիլի հաշվարկի արդյունքների նկարի վրա սեղմեք մկնիկի աջ կոճակը, այնուհետև export to google earth KMZ այնուհետև նշեք թղթապանակը և ֆայլի անունը։
- Բացեք պահպանված \* .kmz ֆայլը Google Earth-ում

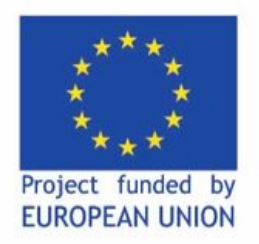

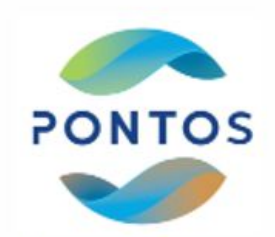

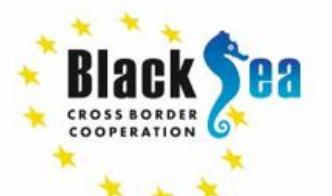

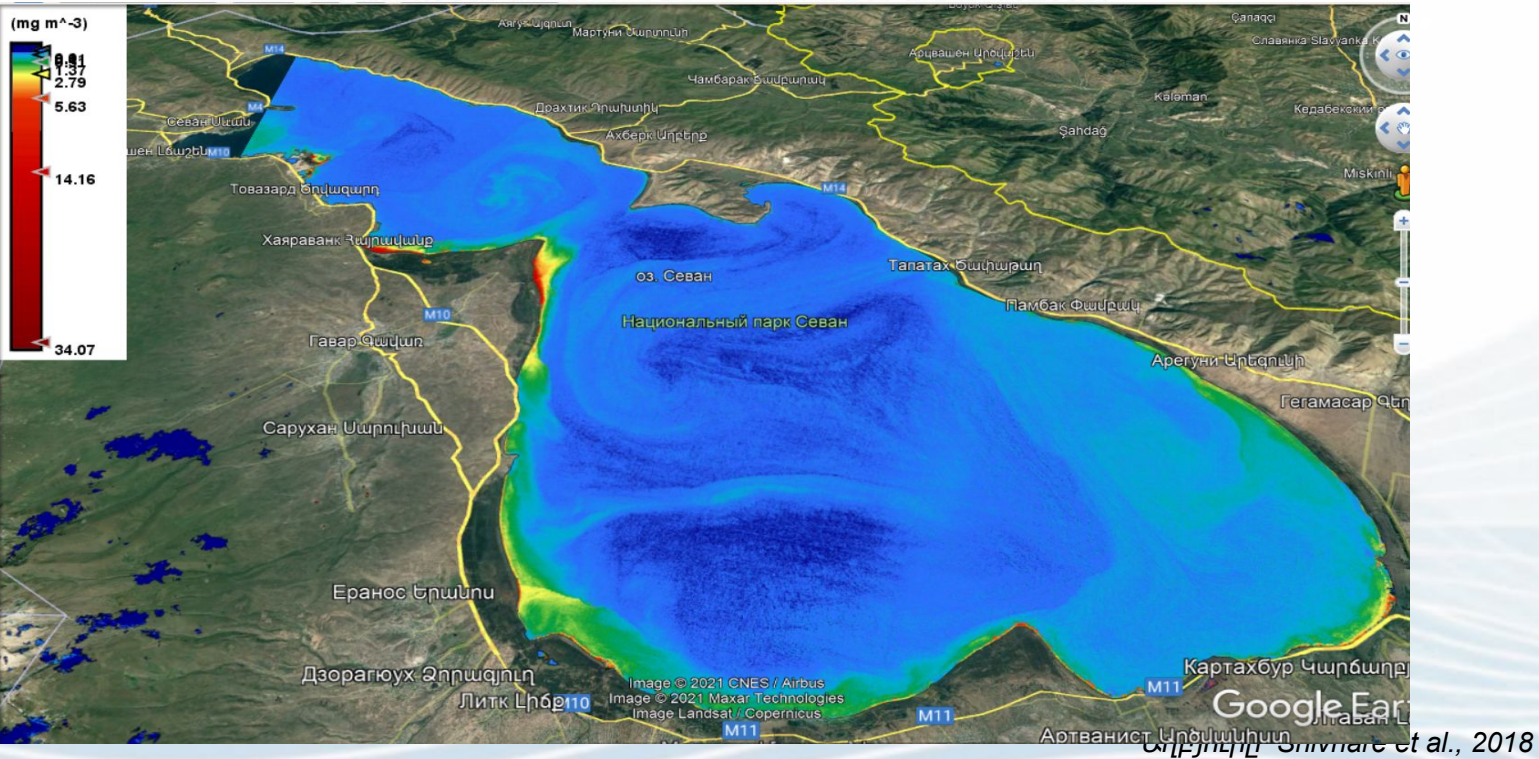

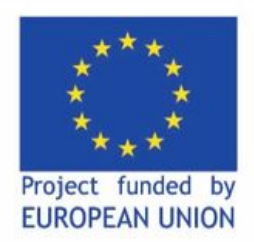

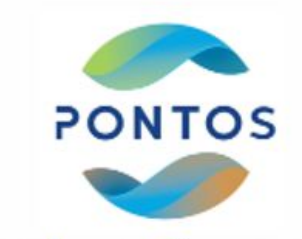

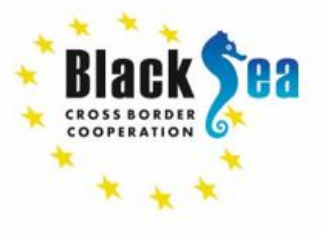

# ՇՆՈՐՉԱԿԱԼՈԻԹՅՈԻՆ